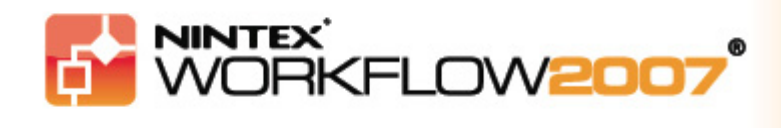

#### **Tutorial 2:**

### Capital Expenditure Request Workflow creation

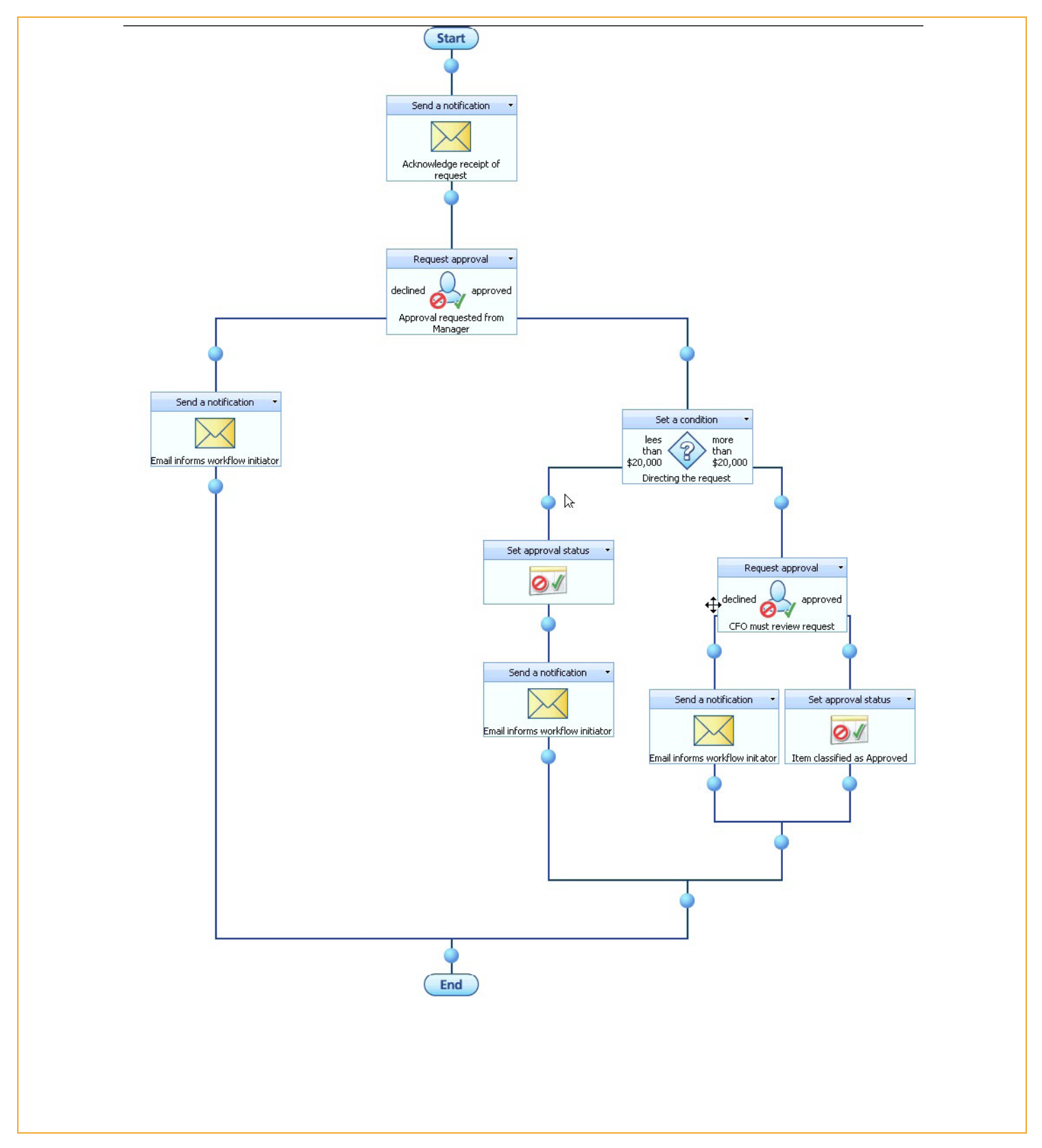

Nintex Workflow 2007™ Tutorial 2 Page 1

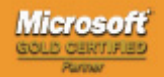

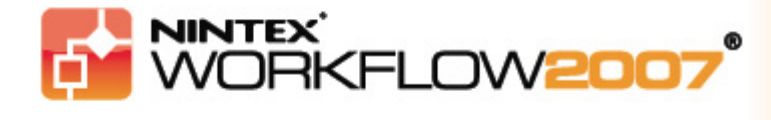

In this second tutorial, we are going to create the workflow shown above. It is a business process to automate a request for Capital Expenditure. The first part of the process is that the user's Manager reviews the request and approves or declines it. The workflow then determines if the CFO also needs to approve the request based on the amount being requested.

**IMPORTANT NOTE:** to enable the automatic choice of a user's manager, the information must be available in the user's Active Directory account. If you are using a site hosted by Nintex, the user's manager information will not be available. Please consult your System Administrator if you have any questions about Active Directory and how it is used in your organization.

Furthermore, this tutorial assumes that the SharePoint system you are accessing is fully and correctly configured.

People undertaking the design of a workflow require "Design" permissions in SharePoint and "Allowed workflow designer" permissions, a Nintex option.

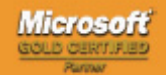

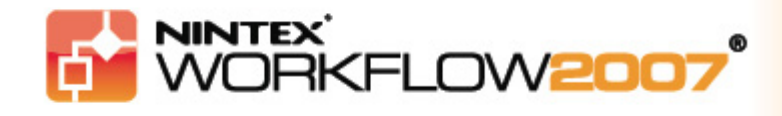

#### Tutorial 2 – Part 1:

### **Creating the Capital Expenditure custom list in SharePoint 2007**

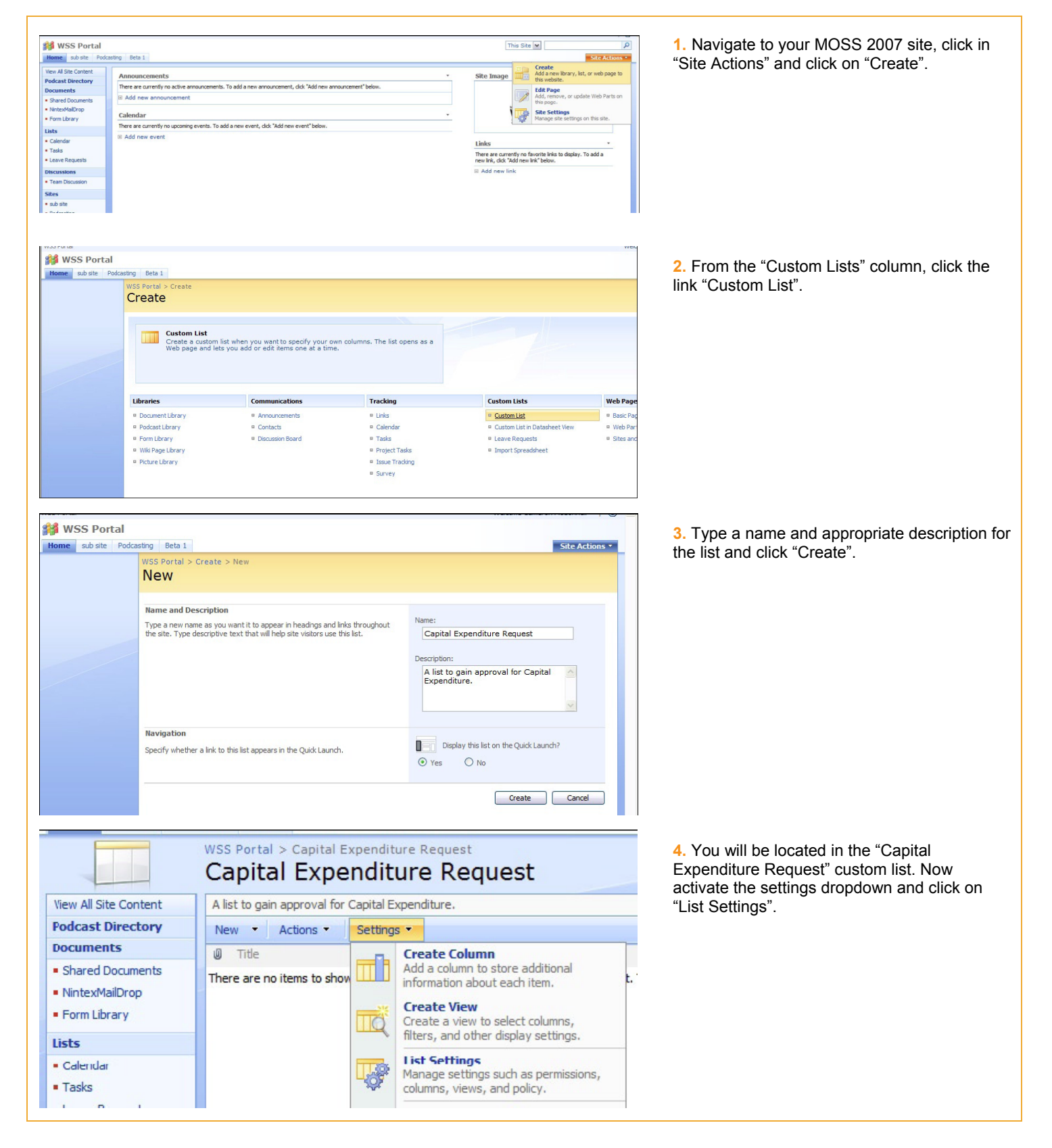

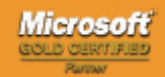

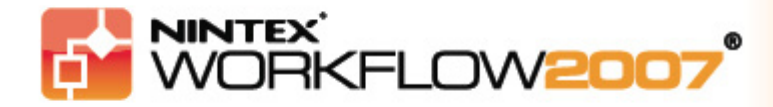

| ustomize Capita                                                                                                    | l Expenditure                                                                                                    | e Request                                  |                                                                                                    |                                                                                                    | "Cr                                                                   | reate Column".                                                                                                    |
|----------------------------------------------------------------------------------------------------|----------------------------------------------------------------------------------------------------|--------------------------------------------|----------------------------------------------------------------------------------------------------|----------------------------------------------------------------------------------------------------|-----------------------------------------------------------------------|----------------------------------------------------------------------------------------------------|
| List Information                                                                                                    |                                                                                                    |                                            |                                                                                                    |                                                                                                    |                                                                       |                                                                                                    |
| Name: Ca                                                                                                    | pital Expenditure Request                                                                                                    |                                            |                                                                                                    |                                                                                                    |                                                                       |                                                                                                    |
| Web Address: htt                                                                                                    | p://obs-steve:81/Lists/Capi                                                                                                    | tal Expenditure Request/AllIte             | ms.aspx                                                                                                    |                                                                                                    |                                                                       |                                                                                                    |
| Description: A li                                                                                                    | st to gain approval for Capit                                                                                                    | tal Expenditure.                           |                                                                                                    |                                                                                                    |                                                                       |                                                                                                    |
| eneral Settings                                                                                                    | Permis                                                                                                    | sions and Management                       | Communication                                                                                                    | 5                                                                                                    |                                                                       |                                                                                                    |
| Title description and navigation                                                                                                    | E Delete                                                                                                    | their link                                 | E BSS actions                                                                                                    |                                                                                                    | -                                                                     |                                                                                                    |
| Vorsioning soffings                                                                                                    | Delete                                                                                                    | e this list                                | KSS settings                                                                                                    |                                                                                                    |                                                                       |                                                                                                    |
| Versioning setungs                                                                                                    | a Save I                                                                                                    | ist as template                            |                                                                                                    |                                                                                                    |                                                                       |                                                                                                    |
| Advanced setungs                                                                                                    | <ul> <li>Permis</li> <li>Workfl</li> </ul>                                                                                                 | low settings                               |                                                                                                    |                                                                                                    |                                                                       |                                                                                                    |
| olumns                                                                                                    |                                                                                                    |                                            |                                                                                                    |                                                                                                    |                                                                       |                                                                                                    |
| A column stores information about e                                                                                                    | ach item in the list. The follo                                                                                                    | wing columns are currently av              | ailable in this list:                                                                                                    |                                                                                                    |                                                                       |                                                                                                    |
| Column (click to edit)                                                                                                    | Type                                                                                                    | Required                                   |                                                                                                    |                                                                                                    | -                                                                     |                                                                                                    |
| Title                                                                                                    | Single line of text                                                                                                    | ~                                          |                                                                                                    |                                                                                                    |                                                                       |                                                                                                    |
| Created By                                                                                                    | Person or Group                                                                                                    |                                            |                                                                                                    |                                                                                                    |                                                                       |                                                                                                    |
| Nodified By                                                                                                    | Person or Grcup                                                                                                    |                                            |                                                                                                    |                                                                                                    |                                                                       |                                                                                                    |
| Create column<br>Add from existing site columns                                                                                                    |                                                                                                    |                                            |                                                                                                    |                                                                                                    |                                                                       |                                                                                                    |
| Column ordering                                                                                                    |                                                                                                    |                                            |                                                                                                    |                                                                                                    |                                                                       |                                                                                                    |
| Indexed columns                                                                                                    |                                                                                                    |                                            |                                                                                                    |                                                                                                    |                                                                       |                                                                                                    |
|                                                                                                    |                                                                                                    |                                            |                                                                                                    |                                                                                                    |                                                                       |                                                                                                    |
|                                                                                                    |                                                                                                    |                                            |                                                                                                    |                                                                                                    |                                                                       |                                                                                                    |
| S Portal > Capital Expenditure                                                                                                    | Request > Settings >                                                                                                    | Create Column                              |                                                                                                    |                                                                                                    | 6 5                                                                   | Set the name of the new column to                                                                                                    |
| reate Column: C                                                                                                    | apital Expen                                                                                                    | diture Reques                              | t                                                                                                    |                                                                                                    | "Ar                                                                   | mount" and the type to "Currency"                                                                                                    |
|                                                                                                    | 100 - 100 - 100 - 100 - 100 - 100 - 100 - 100 - 100 - 100 - 100 - 100 - 100 - 100 - 100 - 100 - 100 - 100 - 100                            |                                            |                                                                                                    |                                                                                                    |                                                                       | fiedric and the type to realising .                                                                                                    |
| e this page to add a column to this lis                                                                                                    | t.                                                                                                    |                                            |                                                                                                    |                                                                                                    | -                                                                     |                                                                                                    |
| me and Type                                                                                                    |                                                                                                    |                                            | Column name:                                                                                                    |                                                                                                    |                                                                       |                                                                                                    |
| pe a name for this column, and selec                                                                                                    | t the type of information vo                                                                                                    | want to store in the column                | Amount                                                                                                    |                                                                                                    |                                                                       |                                                                                                    |
|                                                                                                    |                                                                                                    | ou want to store in the column.            | ranoune                                                                                                    |                                                                                                    |                                                                       |                                                                                                    |
|                                                                                                    |                                                                                                    | ou want to store in the column.            | The type of information in th                                                                                                    | column is:                                                                                                    |                                                                       |                                                                                                    |
|                                                                                                    | ,                                                                                                    | u want to store in the column.             | The type of information in th                                                                                                    | s column is:                                                                                                    |                                                                       |                                                                                                    |
|                                                                                                    | ,                                                                                                    | au want to store in the column.            | The type of information in th<br>Single line of text                                                                                                    | s column is:                                                                                                    |                                                                       |                                                                                                    |
|                                                                                                    |                                                                                                    | u want to store in the column.             | The type of information in th<br>Single line of text<br>Multiple lines of text                                                                                                    | s column is:                                                                                                    |                                                                       |                                                                                                    |
|                                                                                                    |                                                                                                    | d want to store in the column.             | The type of information in th<br>Single line of text<br>Multiple lines of text<br>Choice (menu to choose                                                                                                    | s column is:<br>from)                                                                                               |                                                                       |                                                                                                    |
|                                                                                                    |                                                                                                    | d want to store in the column.             | The type of information in th<br>Single line of text<br>Multiple lines of text<br>Choice (menu to choose<br>Number (1, 1.0, 100)                                                                                                    | s column is:<br>from)                                                                                               |                                                                       |                                                                                                    |
|                                                                                                    |                                                                                                    | do want to store in the column.            | The type of information in th<br>Single line of text<br>Multiple lines of text<br>Choice (menu to choose<br>Number (1, 1.0, 100)<br>Currency (\$, ¥, €)                                                                                                    | s column is:<br>from)                                                                                               |                                                                       |                                                                                                    |
| ditional Column Settings                                                                                                    |                                                                                                    |                                            | The type of information in th<br>Single line of text<br>Multiple lines of text<br>Choice (menu to choose<br>Number (1, 1.0, 100)<br>© Currency (\$, ¥, €)                                                                                                    | s column is:<br>from)                                                                                               |                                                                       |                                                                                                    |
| Iditional Column Settings                                                                                                    |                                                                                                    |                                            | The type of information in th<br>Single line of text<br>Multiple lines of text<br>Choice (menu to choose<br>Number (1, 1.0, 100)<br>© Currency (\$, ¥, €)<br>Description:                                                                                                    | from)                                                                                                    | 7. (                                                                  | Click the "Yes" radio button so that the                                                                                                    |
| dditional Column Settings<br>oecify detailed options for the t                                                                                                    | ype of information you                                                                                                    | selected.                                  | The type of information in th<br>Single line of text<br>Multiple lines of text<br>Choice (menu to choose<br>Number (1, 1.0, 100)<br>Currency (\$, ¥, €)<br>Description:                                                                                                    | s column is:<br>from)                                                                                               | 7. (<br>colu                                                          | Click the "Yes" radio button so that the<br>umn requires information and choose th                                                                                                    |
| dditional Column Settings<br>becify detailed options for the t                                                                                                    | ype of information you                                                                                                    | selected.                                  | The type of information in th<br>Single line of text<br>Multiple lines of text<br>Choice (menu to choose<br>Number (1, 1.0, 100)<br>Currency (\$, ¥, €)<br>Description:<br>Require that this column con                                                                                                    | s column is:<br>from)                                                                                               | 7. C<br>colu                                                          | Click the "Yes" radio button so that the<br>umn requires information and choose th<br>rrency appropriate for your environment                                                                                                    |
| <b>Iditional Column Settings</b><br>becify detailed options for the t                                                                                                    | ype of information you                                                                                                    | selected.                                  | The type of information in th<br>Single line of text<br>Multiple lines of text<br>Choice (menu to choose<br>Number (1, 1.0, 100)<br>Currency (\$, ¥, €)<br>Description:<br>Require that this column con<br>Ŷ Yes No                                                                                                    | ; column is:<br>from)                                                                                               | 7. C<br>colu<br>cur                                                   | Click the "Yes" radio button so that the<br>umn requires information and choose th<br>rrency appropriate for your environment.                                                                                                    |
| Iditional Column Settings<br>becify detailed options for the t                                                                                                    | ype of information you                                                                                                    | selected.                                  | The type of information in th<br>Single line of text<br>Multiple lines of text<br>Choice (menu to choose<br>Number (1, 1.0, 100)<br>Currency (\$, ¥, €)<br>Description:<br>Require that this column con<br>Yes No                                                                                                    | s column is:<br>from)                                                                                               | 7. C<br>colu<br>cur                                                   | Click the "Yes" radio button so that the<br>umn requires information and choose the<br>rrency appropriate for your environment.                                                                                                    |
| dditional Column Settings<br>pecify detailed options for the t                                                                                                    | ype of information you                                                                                                    | selected.                                  | The type of information in th<br>Single line of text<br>Multiple lines of text<br>Choice (menu to choose<br>Number (1, 1.0, 100)<br>Currency (\$, ¥, €)<br>Description:<br>Require that this column con<br>Ŷ Yes No<br>You can specify a mirimum at                                                                                                    | s column is:<br>from)                                                                                               | 7. (<br>coli<br>cur                                                   | Click the "Yes" radio button so that the<br>umn requires information and choose th<br>rrency appropriate for your environment.                                                                                                    |
| dditional Column Settings<br>pecify detailed options for the t                                                                                                    | ype of information you                                                                                                    | selected.                                  | The type of information in th<br>Single line of text<br>Multiple lines of text<br>Choice (menu to choose<br>Number (1, 1.0, 100)<br>Currency (\$, ¥, €)<br>Description:<br>Require that this column con<br>③ Yes ③ No<br>You can specify a minimum an<br>Min: Max                                                                                                    | s column is:<br>from) ains information: d maximum allowed value: :                                                  | 7. C<br>colu<br>cur                                                   | Click the "Yes" radio button so that the<br>umn requires information and choose th<br>rrency appropriate for your environment.                                                                                                    |
| dditional Column Settings<br>pecify detailed options for the t                                                                                                    | ype of information you                                                                                                    | selected.                                  | The type of information in th<br>Single line of text<br>Multiple lines of text<br>Choice (menu to choose<br>Number (1, 1.0, 100)<br>Currency (\$, ¥, €)<br>Description:<br>Require that this column com<br>③ Yes ○ No<br>You can specify a minimum ai<br>Min: Max<br>Number of decimal places:                                                                                                    | s column is:<br>from) ains information: d maximum allowed value:                                                    | 7. C<br>colu<br>cur                                                   | Click the "Yes" radio button so that the<br>umn requires information and choose th<br>rrency appropriate for your environment.                                                                                                    |
| Iditional Column Settings<br>becify detailed options for the t                                                                                                    | ype of information you                                                                                                    | selected.                                  | The type of information in th<br>Single line of text<br>Multiple lines of text<br>Choice (menu to choose<br>Number (1, 1.0, 100)<br>Currency (\$, ¥, €)<br>Description:<br>Require that this column con<br>Ŷ Yes No<br>You can specify a minimum al<br>Min:<br>Mumber of decimal places:<br>Automatic                                                                                                    | ains information:                                                                                                   | 7. C<br>colu<br>cur                                                   | Click the "Yes" radio button so that the<br>umn requires information and choose th<br>rrency appropriate for your environment.                                                                                                    |
| lditional Column Settings<br>becify detailed options for the t                                                                                                    | ype of information you                                                                                                    | selected.                                  | The type of information in th<br>Single line of text<br>Multiple lines of text<br>Choice (menu to choose<br>Number (1, 1.0, 100)<br>Currency (\$, ¥, €)<br>Description:<br>Require that this column con<br>Single Currency (\$, ¥, €)<br>Description:<br>Min:<br>Maximum and<br>Min:<br>Maximum and<br>Min:<br>Maximum and<br>Maximum and<br>Maximum | s column is:<br>from)  ains information: d maximum allowed value:                                                   | 7. C<br>colu<br>cur                                                   | Click the "Yes" radio button so that the<br>umn requires information and choose th<br>rrency appropriate for your environment.                                                                                                    |
| ditional Column Settings                                                                                                    | ype of information you                                                                                                    | selected.                                  | The type of information in th<br>Single line of text<br>Multiple lines of text<br>Choice (menu to choose<br>Number (1, 1.0, 100)<br>Currency (\$, ¥, €)<br>Description:<br>Require that this column con<br>Yes No<br>You can specify a mirimum at<br>Min:<br>Mumber of decimal places:<br>Automatic M<br>Default value:<br>Currency Calculate                                                                                                    | s column is:<br>from)  ains information:  d maximum allowed value:  d Value                                         | 7. (<br>coli<br>cur                                                   | Click the "Yes" radio button so that the<br>umn requires information and choose th<br>rrency appropriate for your environment.                                                                                                    |
| ditional Column Settings<br>becify detailed options for the t                                                                                                    | ype of information you                                                                                                    | selected.                                  | The type of information in th<br>Single line of text<br>Choice (menu to choose<br>Number (1, 1.0, 100)<br>Currency (\$, ¥, €)<br>Description:<br>Require that this column com<br>③ Yes ③ No<br>You can specify a minimum ai<br>Min:  May<br>Number of decimal places:<br>Automatic [♥]<br>Default value:<br>③ Currency ⓒ Calculate                                                                                                    | s column is:<br>from)  ains information: d maximum allowed value: t d Value                                         | 7. (<br>colu<br>cur                                                   | Click the "Yes" radio button so that the<br>umn requires information and choose th<br>rrency appropriate for your environment.                                                                                                    |
| dditional Column Settings<br>pecify detailed options for the t                                                                                                    | ype of information you                                                                                                    | selected.                                  | The type of information in th Single line of text Choice (menu to choose Number (1, 1.0, 100) Currency (\$, ¥, €)  Description: Currency (\$, ¥, €)  Require that this column con Yes No You can specify a minimum ai Min: Mumber of decimal places: Automatic Default value: Currency Calculate Currency Calculate Currency Calculate Currency Calculate Currency Calculate Currency Calculate Currency Calculate Currency Calculate Currency Calculate Currency Calculate Currency Calculate Currency Calculate Currency Calculate Currency Calculate Currency Currency                                                                                                    | s column is:<br>from)  alins information:  d maximum allowed value:  d Value                                        | 7. (<br>colu<br>cur                                                   | Click the "Yes" radio button so that the<br>umn requires information and choose th<br>rrency appropriate for your environment.                                                                                                    |
| dditional Column Settings<br>pecify detailed options for the t                                                                                                    | ype of information you                                                                                                    | selected.                                  | The type of information in th<br>Single line of text<br>Multiple lines of text<br>Choice (menu to choose<br>Number (1, 1.0, 100)<br>Currency (\$, ¥, €)<br>Description:<br>Currency (\$, ¥, €)<br>Description:<br>Min:<br>Min:<br>Mumber of decimal places:<br>Automatic M<br>Default value:<br>Currency Calculate<br>Currency format:                                                                                                    | s column is:<br>from)  ains information: d maximum allowed value: d Value                                           | 7. (<br>coli<br>cur                                                   | Click the "Yes" radio button so that the<br>umn requires information and choose th<br>rrency appropriate for your environment.                                                                                                    |
| Iditional Column Settings<br>becify detailed options for the t                                                                                                    | ype of information you                                                                                                    | selected.                                  | The type of information in th<br>Single line of text<br>Multiple lines of text<br>Choice (menu to choose<br>Number (1, 1.0, 100)<br>Currency (\$, ¥, ¢)<br>Description:<br>Require that this column con<br>Yes No<br>You can specify a minimum an<br>Min:<br>Man<br>Number of decimal places:<br>Automatic M<br>Default value:<br>Currency format:<br>\$123,456.00 (United St                                                                                                    | s column is:<br>from)  ains information:  d maximum allowed value:  d Value  ates)                                  | 7. (<br>coli<br>cur                                                   | Click the "Yes" radio button so that the<br>umn requires information and choose th<br>rrency appropriate for your environment.                                                                                                    |
| ditional Column Settings<br>recify detailed options for the t                                                                                                    | ype of information you                                                                                                    | selected.                                  | The type of information in th<br>Single line of text<br>Multiple lines of text<br>Choice (menu to choose<br>Number (1, 1.0, 100)<br>Currency (\$, ¥, €)<br>Description:<br>Require that this column con<br>Yes No<br>You can specify a mirimum ai<br>Min:<br>Mumber of decimal places:<br>Automatic M<br>Default value:<br>Currency Calculate<br>Currency format:<br>\$123,456.00 (United St                                                                                                    | s column is:<br>from)  from  t d  t d  t d  t d  t d  t d  t d  t                                                   | 7. (<br>coli<br>cur                                                   | Click the "Yes" radio button so that the<br>umn requires information and choose th<br>rrency appropriate for your environment.                                                                                                    |
| dditional Column Settings<br>oecify detailed options for the t                                                                                                    | ype of information you                                                                                                    | selected.                                  | The type of information in th<br>Single line of text<br>Multiple lines of text<br>Choice (menu to choose<br>Number (1, 1.0, 100)<br>Currency (\$, ¥, €)<br>Description:<br>Require that this column con<br>Ŷ Yes No<br>You can specify a minimum al<br>Min:<br>Mumber of decimal places:<br>Automatic M<br>Default value:<br>Currency format:<br>\$123,456.00 (United St                                                                                                    | s column is:<br>from)<br>ains information:<br>d maximum allowed value:<br>c<br>d Value<br>ates)                     | 7. (<br>coli<br>cur                                                   | Click the "Yes" radio button so that the<br>umn requires information and choose the<br>rrency appropriate for your environment.                                                                                                    |
| Iditional Column Settings<br>becify detailed options for the t<br>columns                                                                                                    | ype of information you                                                                                                    | selected.                                  | The type of information in th<br>Single line of text<br>Choice (menu to choose<br>Number (1, 1.0, 100)<br>Currency (\$, ¥, €)<br>Description:<br>Currency (\$, ¥, €)<br>Description:<br>Currency (\$, ¥, €)<br>No<br>You can specify a minimum at<br>Min:<br>Mathematic Mathematical<br>Default value:<br>Currency format:<br>\$123,456.00 (United Si<br>Currency format:<br>State Since Since Sin                                                                                                    | s column is:<br>from)  from alins information: d maximum allowed value: d Value ates)                               | 7. (<br>coli<br>cur<br>8. h                                           | Click the "Yes" radio button so that the<br>umn requires information and choose the<br>rrency appropriate for your environment.<br>Now the list-item's title will be required a<br>will filling-in an amount. This is only a                                                                                                    |
| Iditional Column Settings<br>recify detailed options for the t<br>detailed options for the t<br>olumns                                                                                                    | ype of information you<br>ach item in the list. The foll                                                                                   | selected.                                  | The type of information in th<br>Single line of text<br>Multiple lines of text<br>Choice (menu to choose<br>Number (1, 1.0, 100)<br>Currency (\$, ¥, €)<br>Description:<br>Require that this column con<br>Yes No<br>You can specify a mirimum al<br>Min:<br>Mumber of decimal places:<br>Automatic M<br>Default value:<br>Currency format:<br>\$123,456.00 (United St)<br>sealable in this list:                                                                                                    | s column is:<br>from)  from  ains information:  d maximum allowed value:  z  d Value  ates)  V                      | 7. (<br>coli<br>cur<br>8. N<br>So v                                   | Click the "Yes" radio button so that the<br>umn requires information and choose the<br>rrency appropriate for your environment.<br>Now the list-item's title will be required a<br>will filling-in an amount. This is only a                                                                                                    |
| Iditional Column Settings<br>becify detailed options for the t<br>columns<br>A column stores information about e<br>Column (click to edit)<br>Title                                                                                                    | ype of information you<br>ach item in the list. The foll<br>Type<br>Single line of text                                                    | selected.                                  | The type of information in th<br>Single line of text<br>Multiple lines of text<br>Choice (menu to choose<br>Number (1, 1.0, 100)<br>Currency (\$, ¥, €)<br>Description:<br>Require that this column con<br>Yes No<br>You can specify a minimum at<br>Min:<br>Mumber of decimal places:<br>Automatic M<br>Default value:<br>Currency format:<br>\$123,456.00 (United Sile)<br>wallable in this list:                                                                                                    | s column is:<br>from)  from  d maximum allowed value:  d Value  ates)                                               | 7. (<br>coli<br>cur<br>8. N<br>so '<br>sim                            | Click the "Yes" radio button so that the<br>umn requires information and choose the<br>rrency appropriate for your environment.<br>Now the list-item's title will be required a<br>will filling-in an amount. This is only a<br>apple example of the information that coul                                                                                                    |
| dditional Column Settings<br>oecify detailed options for the t<br>columns<br>A column stores information about e<br>Column (click to edit)<br>Title<br>Amount                                                                                                    | уре of information you<br>ach item in the list. The foll<br>Туре<br>Single line of text<br>Currency                                        | selected.                                  | The type of information in th<br>Single line of text<br>(Multiple lines of text<br>Choice (menu to choose<br>Number (1, 1.0, 100)<br>Currency (\$, ¥, €)<br>Description:<br>Require that this column con<br>Yes<br>No<br>You can specify a minimum al<br>Min:<br>Mumber of decimal places:<br>Automatic<br>Default value:<br>Currency Calculate<br>Currency format:<br>\$123,456.00 (United State)<br>valiable in this list:                                                                                                    | s column is:<br>from)  from  alins information:  d maximum allowed value:  d Value  ates)  v                        | 7. (<br>coli<br>cur<br>8. N<br>so v<br>sim<br>be                      | Click the "Yes" radio button so that the<br>umn requires information and choose th<br>rrency appropriate for your environment.<br>Now the list-item's title will be required a<br>will filling-in an amount. This is only a<br>nple example of the information that coul<br>required - a more realistic example wou                                                                                                    |
| Iditional Column Settings<br>pecify detailed options for the t<br>column stores information about e<br>Column (click to edit)<br>Title<br>Amount<br>Created By                                                                                                    | ype of information you<br>ach item in the list. The foll<br>Type<br>Single line of text<br>Currency<br>Person or Group                     | lowing columns are currently a<br>Required | The type of information in th<br>Single line of text<br>Choice (menu to choose<br>Number (1, 1.0, 100)<br>Currency (\$, ¥, €)<br>Description:<br>Require that this column con<br>O Yes No<br>You can specify a minimum al<br>Min: Man<br>Number of decimal places:<br>Automatic M<br>Default value:<br>Currency format:<br>\$123,456.00 (United St)<br>evailable in this list:                                                                                                    | s column is:<br>from)  from  d maximum allowed value:  d Maximum allowed value:  t lowe  d Value  tes)  v           | 7. (<br>coli<br>cur<br>8. N<br>So '<br>sim<br>be<br>rea               | Click the "Yes" radio button so that the<br>umn requires information and choose the<br>rrency appropriate for your environment.<br>Now the list-item's title will be required a<br>will filling-in an amount. This is only a<br>nple example of the information that coul<br>required - a more realistic example woul<br>quire descriptions and various other deta                                                                                     |
| Iditional Column Settings<br>recify detailed options for the t<br>excited options for the t<br>column stores information about e<br>column (click to edit)<br>Tile<br>timount<br>Created By<br>Vooffied By                                                                                     | ype of information you<br>ach item in the list. The foll<br>Type<br>Single line of text<br>Currency<br>Person or Group<br>Person or Group  | lowing columns are currently a<br>Required | The type of information in th<br>Single line of text<br>Choice (menu to choose<br>Number (1, 1.0, 100)<br>Currency (\$, ¥, €)<br>Description:<br>Require that this column con<br>Yes No<br>You can specify a minimum ai<br>Min:<br>Mumber of decimal places:<br>Automatic M<br>Default value:<br>Currency format:<br>\$123,456.00 (United St<br>wallable in this list:                                                                                                    | s column is:<br>from)  from)  ains information:  d maximum allowed value:  t d Value:  ates)                        | 8. No<br>sim<br>be<br>req                                             | Click the "Yes" radio button so that the<br>umn requires information and choose the<br>rrency appropriate for your environment.<br>Now the list-item's title will be required a<br>will filling-in an amount. This is only a<br>nple example of the information that coul<br>required - a more realistic example woul<br>quire descriptions and various other deta<br>w navigate back to the list using the breat                                      |
| ditional Column Settings<br>ecify detailed options for the t<br>ecify detailed options for the t<br>column (click to edit)<br>itile<br>mount<br>ireated By<br>toolfied By<br>Constance wave                                                                                                    | ach item in the list. The foll<br>Type<br>Single line of text<br>Currency<br>Person or Group<br>Person or Group                            | Iowing columns are currently a Required    | The type of information in th<br>Single line of text<br>Multiple lines of text<br>Choice (menu to choose<br>Number (1, 1.0, 100)<br>Currency (\$, ¥, €)<br>Description:<br>Require that this column con<br>Yes No<br>You can specify a mirimum al<br>Min:<br>Mumber of decimal places:<br>Automatic M<br>Default value:<br>Currency format:<br>\$123,456.00 (United St<br>available in this list:                                                                                                    | s column is:<br>from)  ains information: d maximum allowed value: c d Value  ates)  V                               | 7. 0<br>colu<br>cur<br>8. N<br>so v<br>sim<br>be<br>req<br>Nov        | Click the "Yes" radio button so that the<br>umn requires information and choose the<br>rrency appropriate for your environment.<br>Now the list-item's title will be required a<br>will filling-in an amount. This is only a<br>nple example of the information that coul<br>required - a more realistic example wou<br>quire descriptions and various other deta<br>w navigate back to the list using the brea-                                       |
| Iditional Column Settings<br>becify detailed options for the t<br>secify detailed options for the t<br>Column (click to edit)<br>Title<br>Amount<br>Created By<br>Modified By<br>Create column                                                                                                 | ype of information you<br>ach item in the list. The foll<br>Type<br>Single line of text<br>Currency<br>Person or Group<br>Person or Group  | Iowing columns are currently a             | The type of information in th<br>Single line of text<br>Multiple lines of text<br>Choice (menu to choose<br>Number (1, 1.0, 100)<br>Currency (\$, ¥, €)<br>Description:<br>Require that this column con<br>Yes No<br>You can specify a mirimum at<br>Min:<br>Mumber of decimal places:<br>Automatic M<br>Default value:<br>Currency format:<br>\$123,456.00 (United Sile)<br>wallable in this list:                                                                                                    | s column is:<br>from)  from  d maximum allowed value:  d Value  ates)  V                                            | 7. (<br>coli<br>cur<br>8. N<br>So '<br>sim<br>be<br>req<br>Nov<br>cru | Click the "Yes" radio button so that the<br>fumn requires information and choose the<br>rrency appropriate for your environment.<br>Now the list-item's title will be required a<br>will filling-in an amount. This is only a<br>nple example of the information that coul<br>required - a more realistic example wou<br>quire descriptions and various other deta<br>w navigate back to the list using the breat<br>imb trail above the page's title. |
| Additional Column Settings<br>oecify detailed options for the t<br>columns<br>A column stores information about e<br>Column (clock to edit)<br>Title<br>Amount<br>Created By<br>Modified By<br>I Create column<br>A dd from existing site columns                                              | уре of information you<br>ach item in the list. The foll<br>Туре<br>Single line of text<br>Currency<br>Person or Group<br>Person or Group  | selected.                                  | The type of information in th<br>Single line of text<br>Choice (menu to choose<br>Number (1, 1.0, 100)<br>Currency (\$, ¥, €)<br>Description:<br>Require that this column con<br>Yes No<br>You can specify a minimum al<br>Min: Max<br>Number of decimal places:<br>Automatic M<br>Default value:<br>Currency Calculate<br>Currency Calculate<br>State (\$123,456.00 (United State)<br>Currency format:<br>\$123,456.00 (United State)<br>State)                                                                                                    | s column is:<br>from)  from  alins information:  d maximum allowed value:  d Value  ates)  v                        | 7. C<br>coli<br>cur<br>8. N<br>so<br>sim<br>be<br>req<br>Nov<br>cru   | Click the "Yes" radio button so that the<br>umn requires information and choose the<br>rency appropriate for your environment.<br>Now the list-item's title will be required a<br>will filling-in an amount. This is only a<br>nple example of the information that coul<br>required - a more realistic example wou<br>quire descriptions and various other deta<br>w navigate back to the list using the breat<br>imb trail above the page's title.   |
| dditional Column Settings         pecify detailed options for the t         gecomposition about e         Column (dick to edit)         Title         Anount         Created By         Modified By         2 Create column         2 Add from existing site columns         2 Column ordering | cype of information you<br>ach item in the list. The foll<br>Type<br>Single line of text<br>Currency<br>Person or Group<br>Person or Group | Iowing columns are currently a<br>Required | The type of information in th<br>Single line of text<br>Choice (menu to choose<br>Number (1, 1.0, 100)<br>Currency (\$, ¥, €)<br>Description:<br>Require that this column con<br>© Yes No<br>You can specify a minimum an<br>Min: Mac<br>Number of decimal places:<br>Automatic M<br>Default value:<br>© Currency Calculate<br>Currency format:<br>\$123,456.00 (United St<br>available in this list:                                                                                                    | s column is:<br>from)  from  d maximum allowed value:  d maximum allowed value:  d value  t value  t value  t value | 7. (<br>coli<br>cur<br>sur<br>sim<br>be<br>req<br>Nov<br>cru          | Click the "Yes" radio button so that the<br>umn requires information and choose the<br>rrency appropriate for your environment.<br>Now the list-item's title will be required a<br>will filling-in an amount. This is only a<br>nple example of the information that coul<br>required - a more realistic example woul<br>quire descriptions and various other deta<br>w navigate back to the list using the breat<br>imb trail above the page's title. |

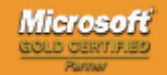

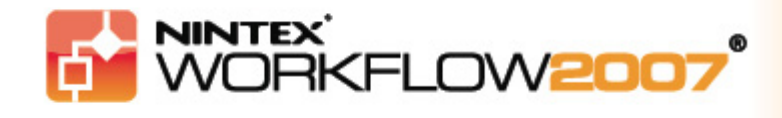

#### Tutorial 2 – Part 2:

#### Creating the workflow – notification configuration

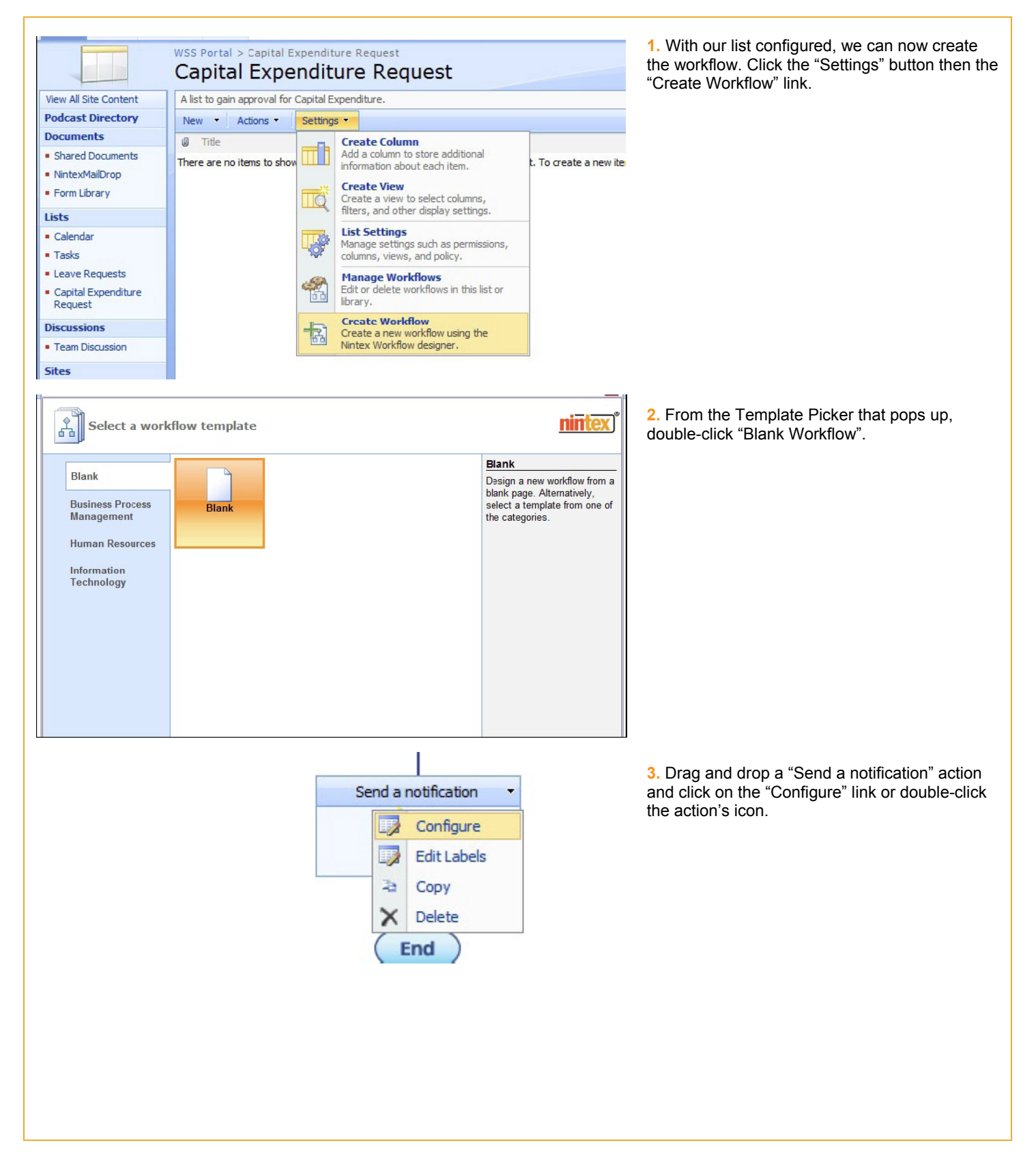

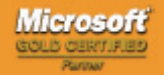

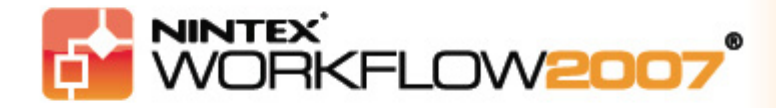

| To          | {Common:Initiator}                                     |                    |
|-------------|--------------------------------------------------------|--------------------|
| СС          |                                                        |                    |
| Subject*    | Your request for Capital Expenditure has been received | E E                |
| Attach file |                                                        |                    |
| Format      | Rich Text                                              |                    |
| A AI B I U  | 📰 🚍   🗄 🗄 🛱 🛱 🎒   <u>A</u> 🦄 🚧 📢                       | Insert Reference 🖉 |

Send a notificaton 

Send a notificaton

Acknowledge receipt of
request

4. In the same way as Tutorial 1, make the initiator the "To:" recipient of the email and fill in an appropriate Subject line and email body. The Document Properties (in red) are added with the "Insert Reference" link (refer to Tutorial 1 or the product Help Files for more information). Click the "Save" button when finished.

5. You can now set an appropriate label for the action.

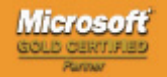

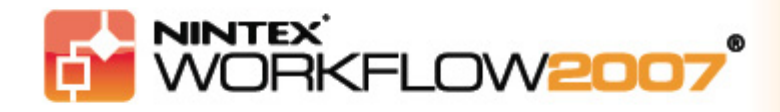

#### Tutorial 2 – Part 3:

### Creating the workflow – "Approver Request" configuration

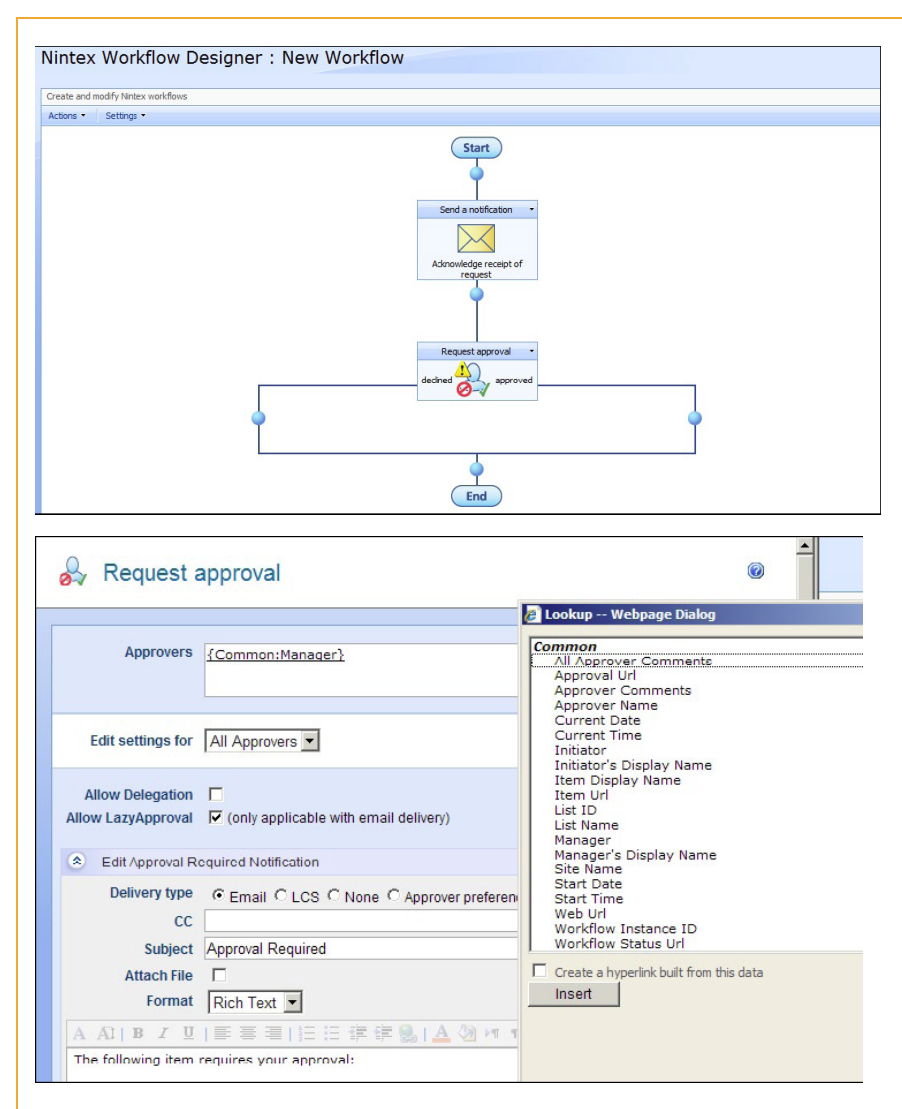

1. Now Drag on a "Request Approval" action, click the "Configure" link.

2. For this tutorial, add an actual user that you can consider to be the Manager (if you know that Active Directory has not been set up with that information), otherwise use the Manager lookup so it will be automatically populated when the workflow runs.

Users are added in exactly the same way as for notifications. A notification will be sent to the selected user/approver. You can configure message detail using metadata from the document with a combination of your own text by using the "Insert Reference" link. The properties that can be added should be self-explanatory.

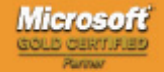

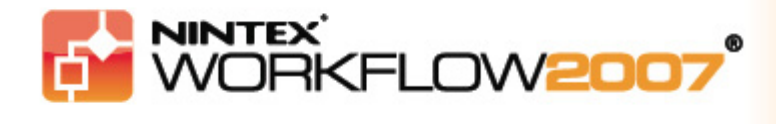

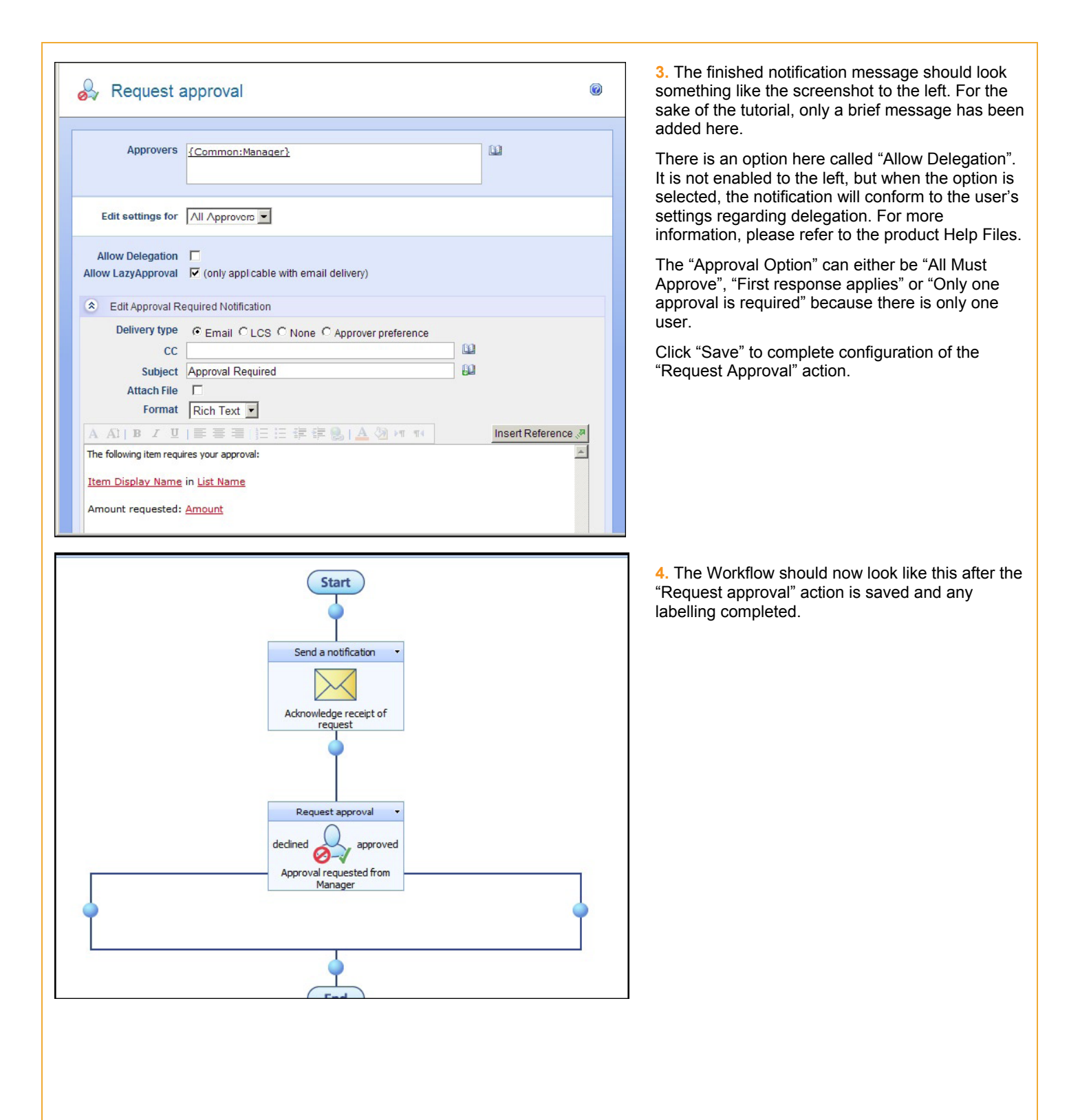

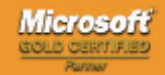

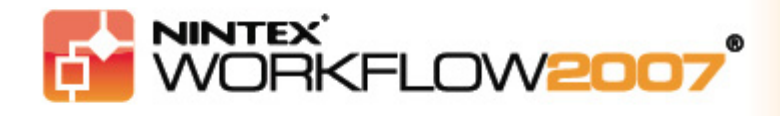

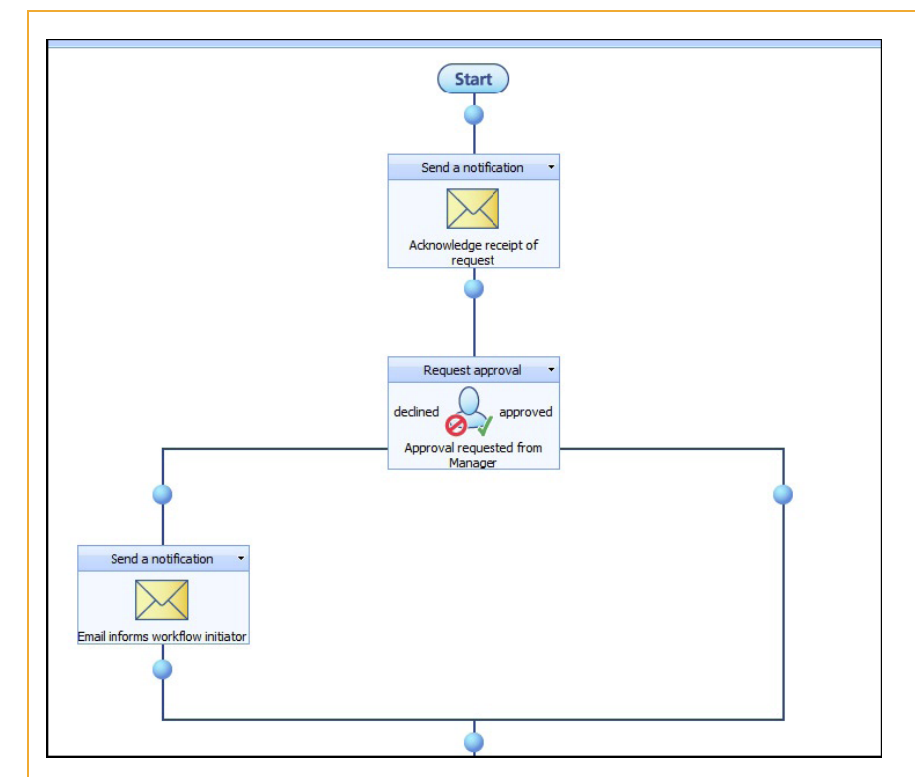

**5.** Now drag, drop and configure a "Send a notification" action (and labels) that is sent to the initiator informing him/her when the decision is "Declined". A good idea for that sort of notification is to include the Approver's comments in the body.

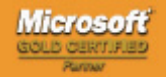

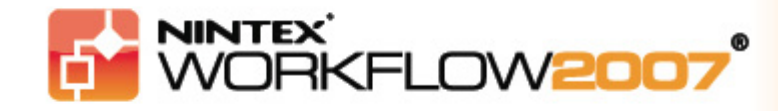

#### Tutorial 2 – Part 4:

#### **Creating a condition**

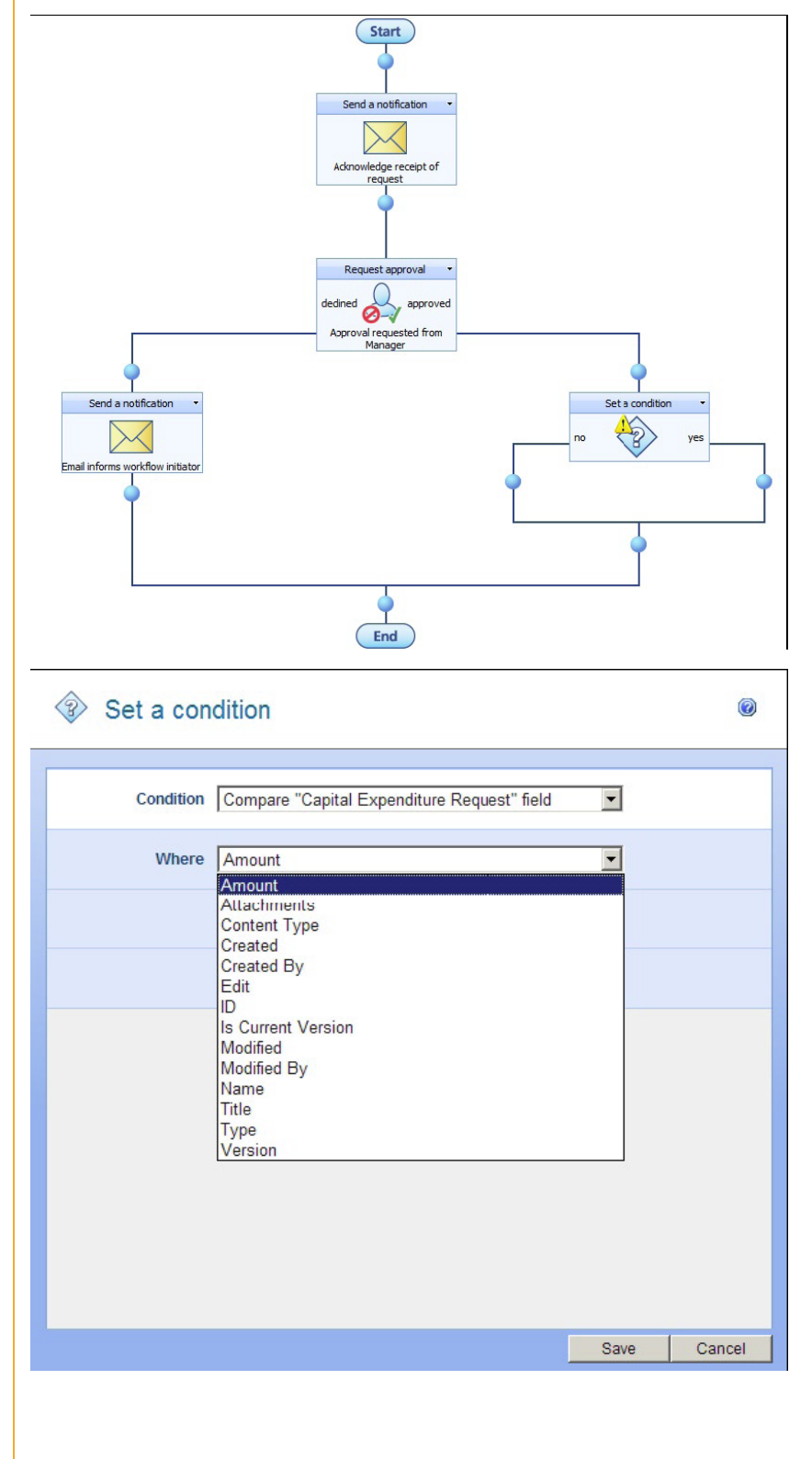

1. We are now going to create a decision point in the workflow which will determine whether the request is approved or needs to be approved by somebody else due to the amount requested.

Drag and drop a "Set a condition" action from the "Commonly used" or "Logic and flow" palettes onto the workflow, then click its "Configure" link.

2. The first drop-down selects the source of information to make the basis of a comparison for the "decision". In this case it is a field in the list we created, "Capital Expenditure Request".

Based on the selection in the first dropdown, the second drop-down allows "Amount" to be chosen. Other options are clearly visible.

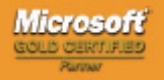

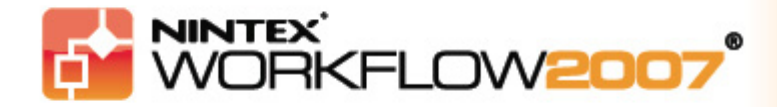

| Set a condition       |                                    |      | 0        |   | 3. The next drop-down (the third) allows us to choose a condition type for our "Conditional Branch" In this case the appropriate condition type is "is |
|-----------------------|------------------------------------|------|----------|---|----------------------------------------------------------------------------------------------------|
| Condition Compare "Ca | pital Expenditure Request" field   | •    |          |   | greater than .<br>The fourth field is where (in this case) we set the<br>amount. Firstly, click on the Look-up button.                                 |
| Where Amount          |                                    | •    |          |   | Then select "Value" from the drop-down, set the                                                                                                    |
| is greater that       | n                                  | •    |          |   | amount to be 20000 and click "OK".                                                                                                    |
|                       |                                    |      |          |   |                                                                                                    |
|                       | <u></u>                            |      |          |   |                                                                                                    |
| C Set Value V         | /ebpage Dialog                     |      |          | × |                                                                                                    |
| So                    | urce Value                         |      | <b>_</b> |   |                                                                                                    |
| An                    | 10unt 20000                        |      |          |   |                                                                                                    |
| Set a condition       |                                    |      | 0        |   | <b>4.</b> The condition should now be able to be read in relatively plain language: "The amount is greater than 20,000". With the condition statement  |
| Condition Compare "   | Capital Expenditure Request" field | •    |          |   | complete, click "Save".                                                                                                    |
| Where Amount          |                                    |      |          |   |                                                                                                    |
| Where Amount          |                                    |      |          |   |                                                                                                    |
| is greater t          | han                                | -    |          |   |                                                                                                    |
| 20000                 |                                    |      |          |   |                                                                                                    |
|                       |                                    |      |          |   |                                                                                                    |
|                       |                                    |      |          |   |                                                                                                    |
|                       |                                    |      |          |   |                                                                                                    |
|                       |                                    |      |          |   |                                                                                                    |
|                       |                                    | Save | Cancel   |   |                                                                                                    |
|                       |                                    |      |          | _ |                                                                                                    |
| Action title:         | Conditional Branch                 |      |          |   | <ol> <li>You can now set the action's labels to describe<br/>the condition.</li> </ol>                                                                 |
| Left text:            | less than \$20,000                 |      |          |   |                                                                                                    |
| Right text:           | more than \$20,000                 |      |          |   |                                                                                                    |
| Bottom text:          | Directing the request              |      |          |   |                                                                                                    |

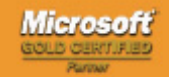

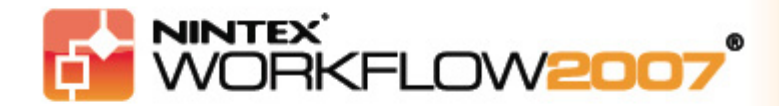

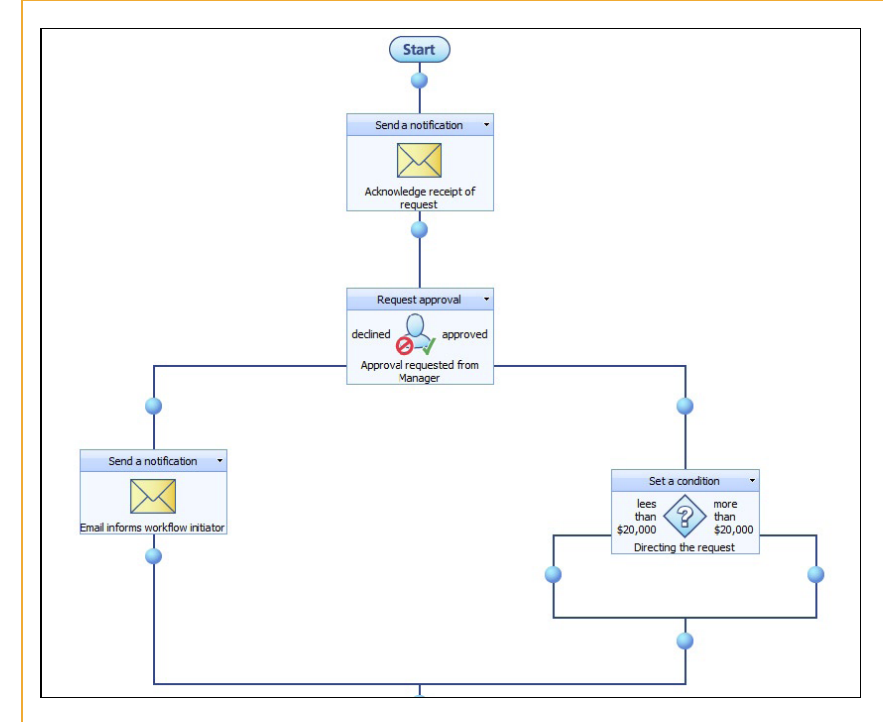

6. With the "Conditional Branch" action complete, the workflow should appear as it does to the left.

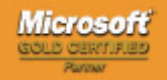

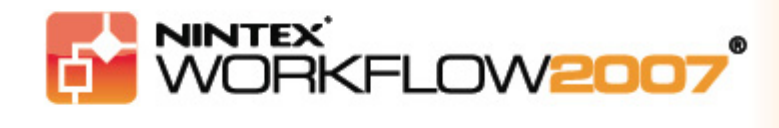

#### Tutorial 2 – Part 5:

#### **Setting the Content Approval status**

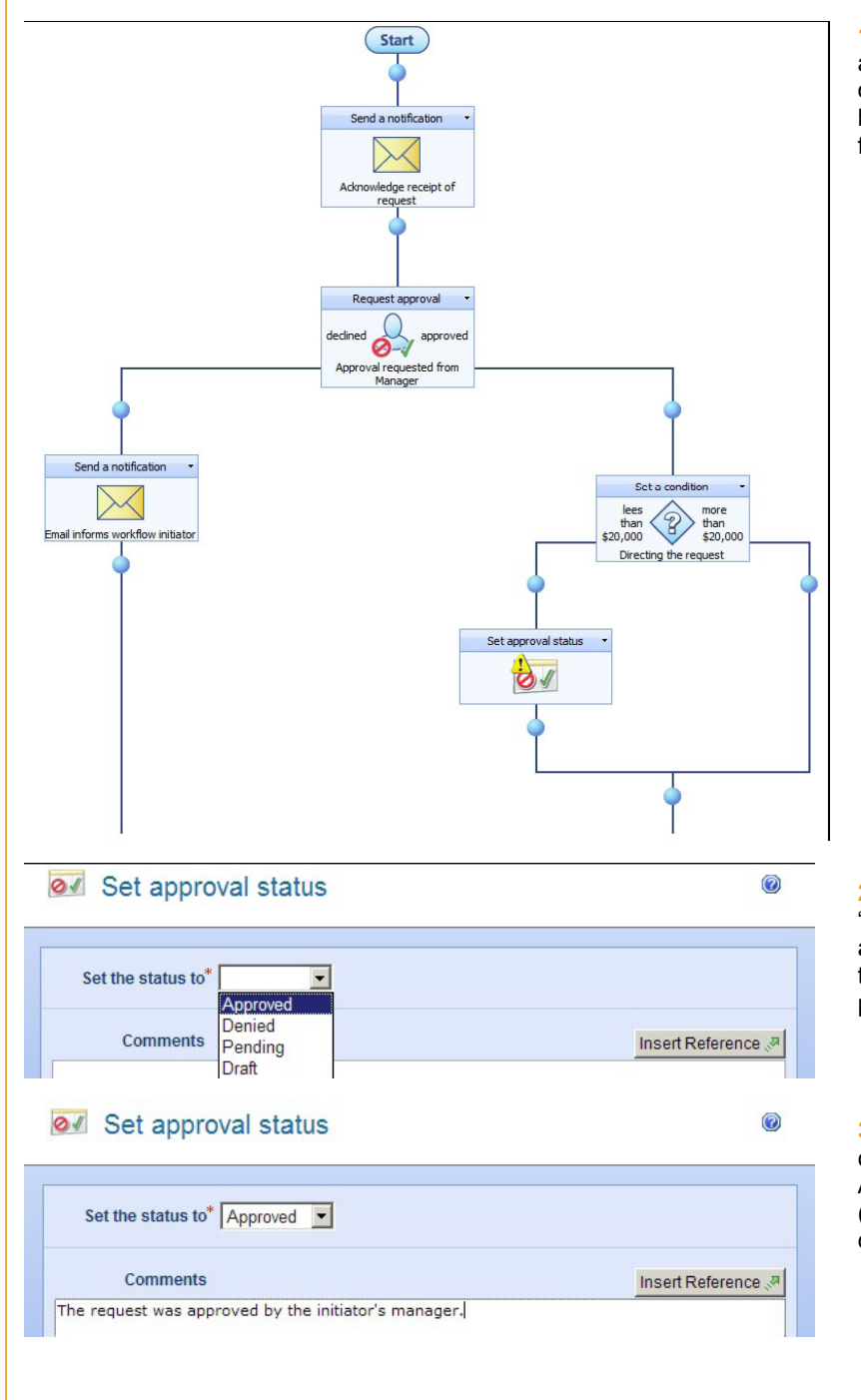

**1.** Drag and drop a "Set approval status" action. That action can set the state of the document to "Approved" or "Rejected". It's not a compulsory step so it has only been added once in this tutorial to demonstrate its functionality. Click the action's "Configure" link.

2. From the "Moderation Status" drop-down, select "Approved", as in this case, if the first Manager approved the request and it was under \$20,000 then the request will have met the conditions necessary to proceed.

3. Comments can also be added if necessary. The comments can be accessed and displayed if Content Approval is switched on for a List or Library (SharePoint functionality). Click "save" to commit your changes.

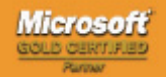

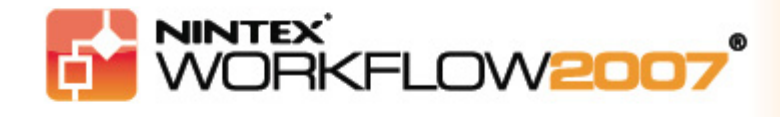

#### Tutorial 2 – Part 6:

#### Setting the second approver

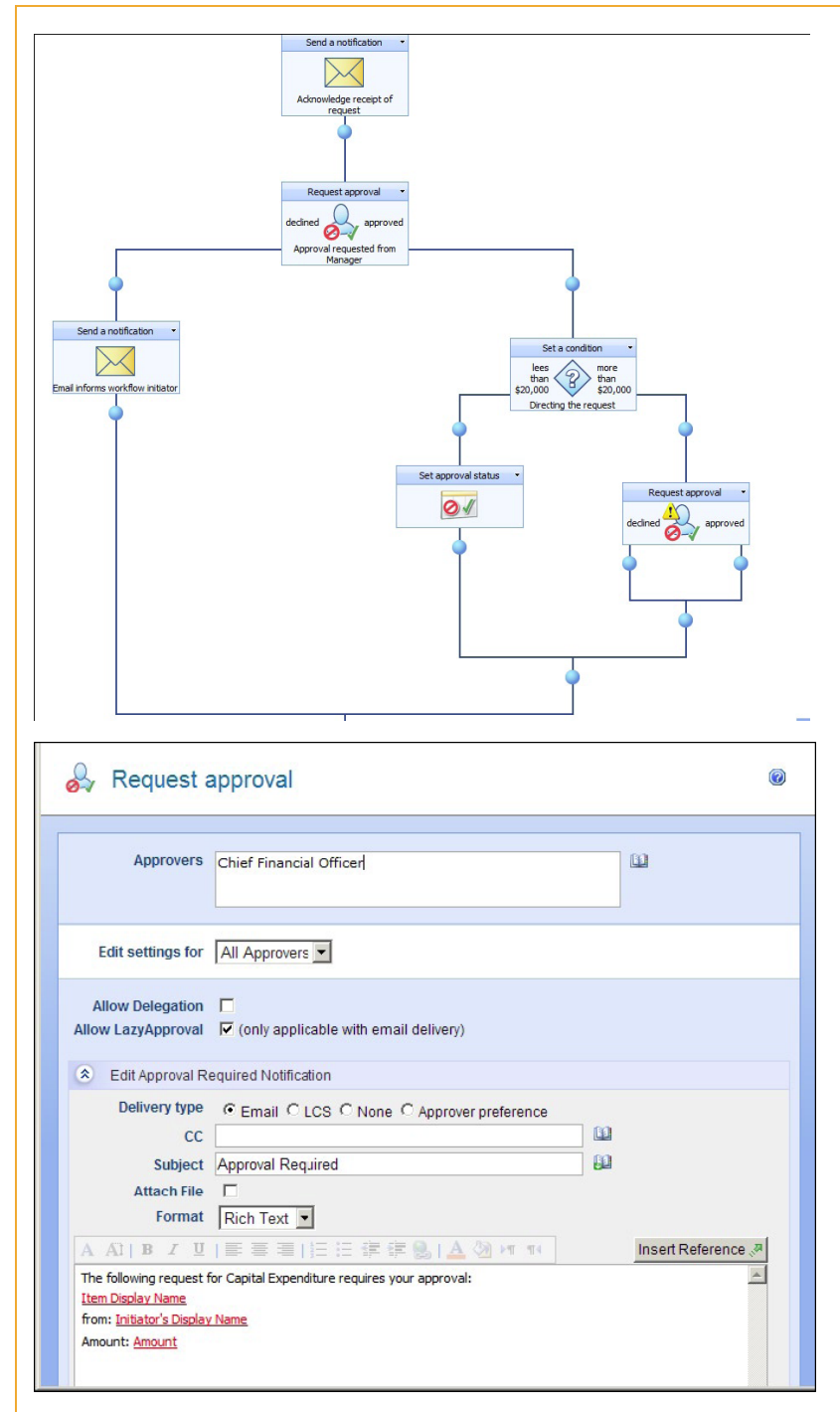

**1.** If the amount of the request is over \$20,000 the CFO needs to approve it. Drag on a "Request Approval" action and click its "Configure" link.

2. Select an appropriate user to be the CFO. PLEASE NOTE: in the screenshot to the left, the display name of the approver has been altered to read "Chief Financial Officer". A user's display name will be what is displayed. In a fully configured and integrated SharePoint 2007 environment, you could browse for an approver using the Global Address List (by clicking the Address Book icon located immediately to the right of the field) and be able to search by Job Title.

As usual, fill in the notification options to suit your requirements and click "Save".

With only one user selected, any of the top 3 "Approval Options" will be valid. Click "Save" to commit your changes.

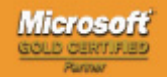

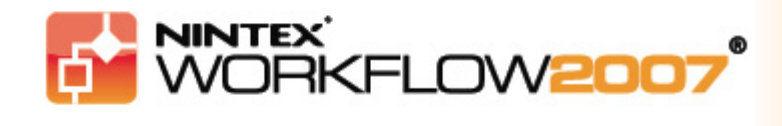

#### Tutorial 2 – Part 7:

### **Configuring the remaining action – copying and pasting actions**

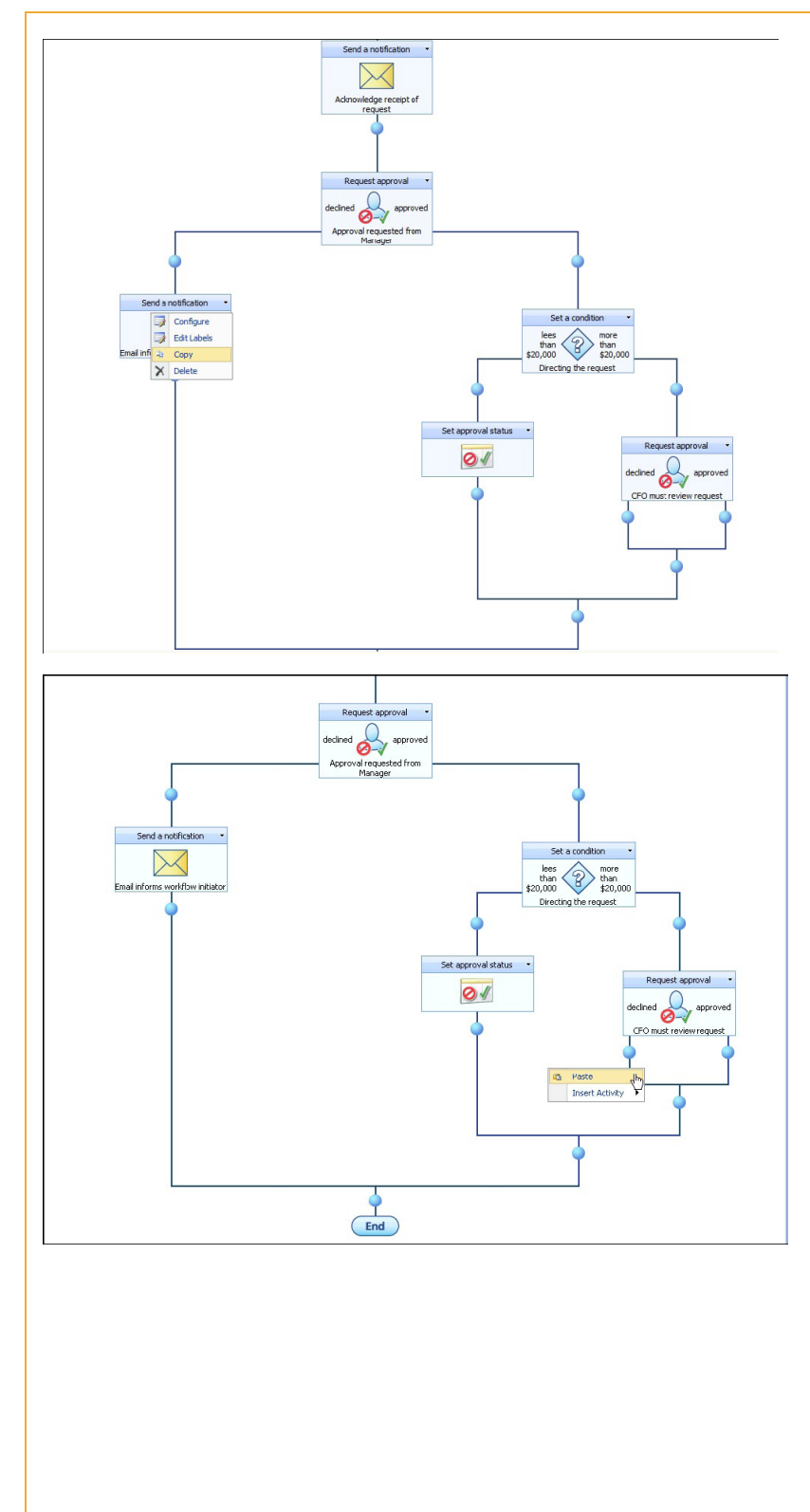

**1.** The workflow should now appear as it does in this screenshot.

Essentially, the rest of this workflow is about adding actions that are very similar to some that have already been created. So rather than configure them from scratch again we can copy and paste them then make the minor changes that may be necessary.

Activate the "Send Email" action's dropdown and click "Copy". It is the one we configured earlier for the case of a rejection.

2. Then right click on the pearl where you want the action copied to and click the "Paste" option.

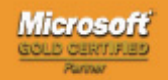

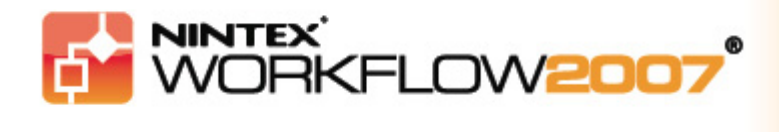

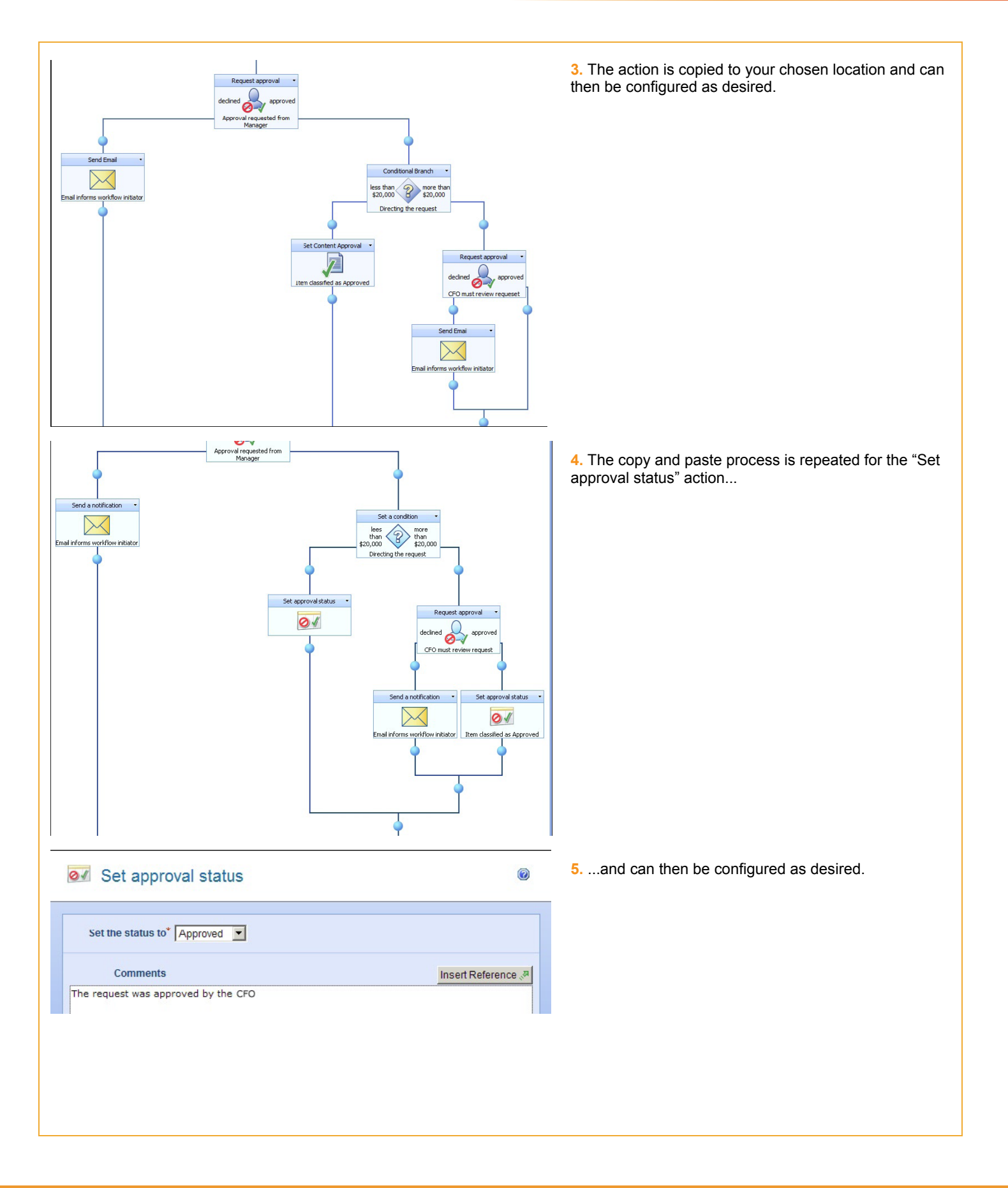

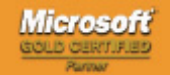

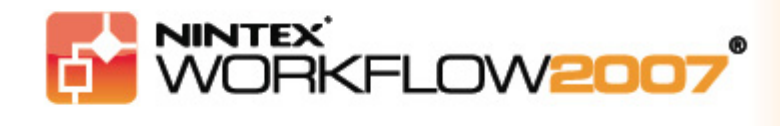

#### Tutorial 2 – Part 8:

#### **Completing the workflow**

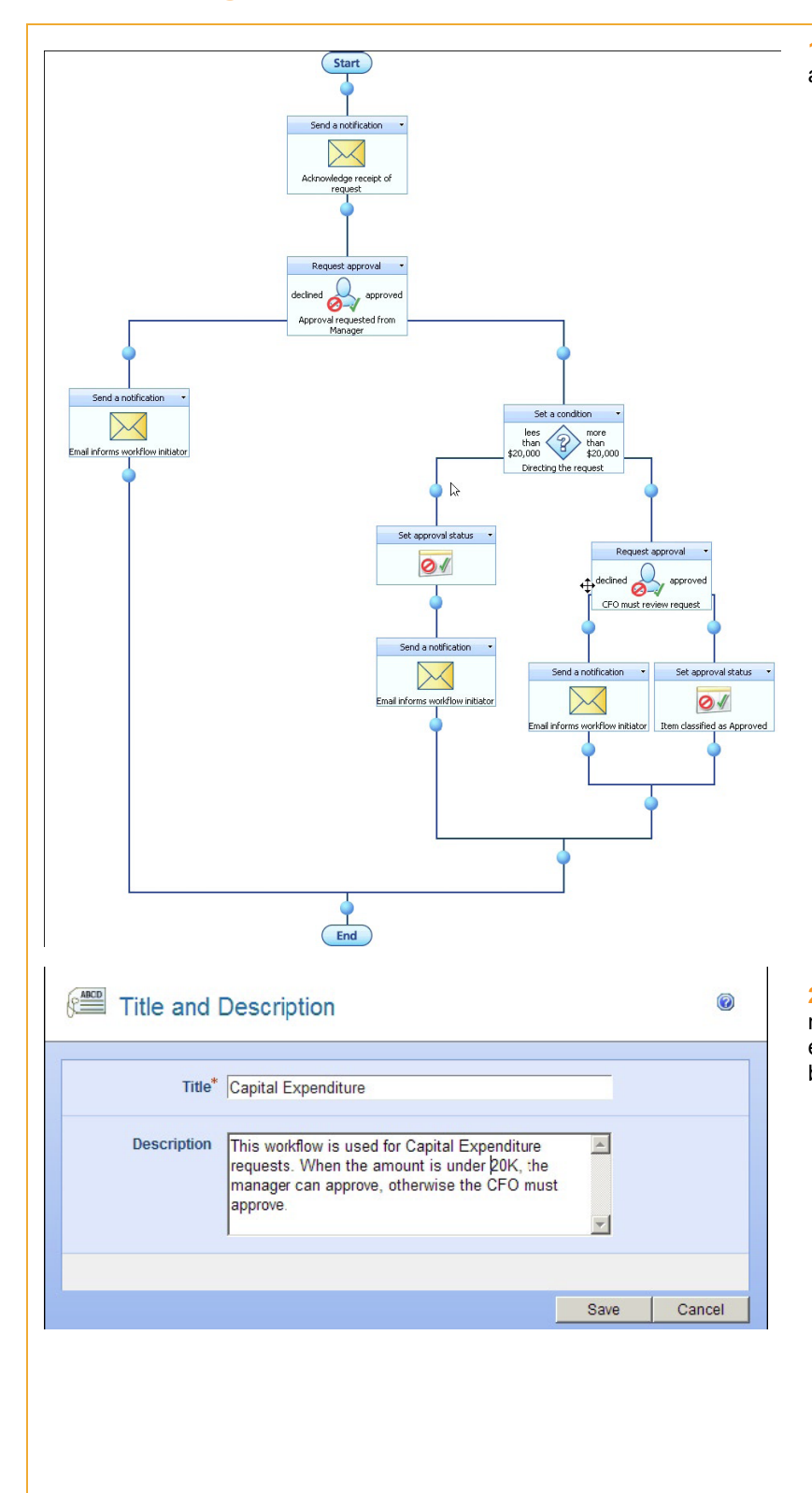

**1.** The almost complete workflow process should now appear like the screenshot to the left.

2. To finish off the workflow, click the "Settings" button near the top of the page then "Title and Description" and enter the details as required. Then click the "Save" button.

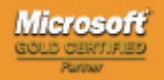

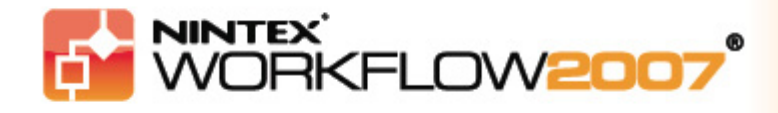

| Start Options                                                                  |      | 0      |
|--------------------------------------------------------------------------------|------|--------|
| Start manually                                                                 |      |        |
| Start when items are modified Expected workflow duration <u>Not Configured</u> |      |        |
|                                                                                | Save | Cancel |

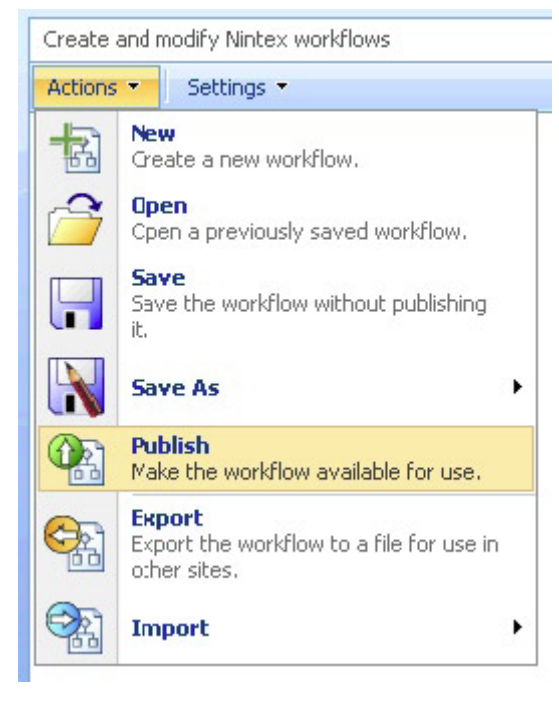

**3.** Then click the "Settings" button again followed by "Start Options" and select your preferred options. Then click the "Save" button.

4. On the workflow designer page, click the "Actions" button.

In this case we assume the workflow is ready to be used by the company so we use the "Publish" option, which saves the workflow and associates it with the list, ready for use.

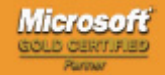

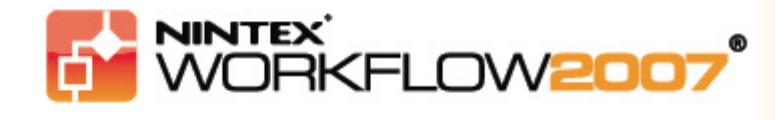

#### Tutorial 2 – Part 9:

### Using the workflow

| v All Site Content                                                     | Capi                                                                                                    | tal Exp                                                                                            | enditure F                                                              | Redi            | uest                           |                               |                                     |
|------------------------------------------------------------------------|----------------------------------------------------------------------------------------------------|----------------------------------------------------------------------------------------------------|-------------------------------------------------------------------------|-----------------|--------------------------------|-------------------------------|-------------------------------------|
| ast Directory ments ared Documents texMailDrop m Library endar         | A list to g                                                                                                    | iain approval fi<br>Actions •<br>New Item<br>Add a new ite                                         | nr Capital Expenditure Settings  nto this list.                         | e.              | l Expenditure Request" list, T | Fo create a new               | item, click "New" above.            |
| vss Portal >                                                           | Capital Exp                                                                                                    | enditure R                                                                                         | equest > New I                                                          | tem             |                                |                               |                                     |
| Capital                                                                | Expen                                                                                                    | diture                                                                                             | Request                                                                 | t: N            | lew Item                       |                               |                                     |
|                                                                        |                                                                                                    |                                                                                                    |                                                                         |                 |                                | OK                            | Cancel                              |
| Attach Fi                                                              | le                                                                                                    |                                                                                                    |                                                                         |                 |                                | * indic                       | ates a required field               |
| Title *                                                                |                                                                                                    |                                                                                                    | New Server Re                                                           | quire           | d                              |                               |                                     |
| Amount *                                                               |                                                                                                    |                                                                                                    | 25600                                                                   |                 |                                |                               |                                     |
|                                                                        |                                                                                                    |                                                                                                    |                                                                         |                 |                                | ОК                            | Cancel                              |
| WSS P                                                                  | ortal                                                                                                    |                                                                                                    |                                                                         |                 | This List 🔽                    |                               | Q                                   |
| me sub si                                                              | te Podcastin                                                                                                    | g Beta 1                                                                                           |                                                                         |                 |                                |                               | Site Actions •                      |
|                                                                        | ws<br>C                                                                                                    | S Portal ><br>apital                                                                               | Capital Expende<br>Expende                                              | iture I<br>ture | e Request                      |                               |                                     |
| v All Site Cont                                                        | tent A                                                                                                    | list to gain a                                                                                     | proval for Capital                                                      | Expen           | diture.                        |                               |                                     |
| lcast Direct                                                           | ory N                                                                                                    | ew • A                                                                                             | tions - Settin                                                          | igs 🔹           |                                | View: All It                  | ems •                               |
| cuments                                                                | Ø                                                                                                    | Title                                                                                              |                                                                         |                 |                                |                               | Amount                              |
| intexMailDrop                                                          | ints                                                                                                    | New Serv                                                                                           | er Required I NEW                                                       |                 |                                | -                             | \$25,600.00                         |
| orm Library                                                            |                                                                                                    |                                                                                                    |                                                                         |                 | View Item                      |                               |                                     |
| s                                                                      |                                                                                                    |                                                                                                    |                                                                         | 43              | Manage Permissions             |                               |                                     |
| alendar                                                                |                                                                                                    |                                                                                                    |                                                                         | ×               | Delete Item                    |                               |                                     |
| dSKS                                                                   | s                                                                                                    |                                                                                                    |                                                                         | ٧               | Workflows                      |                               |                                     |
| eave Request                                                           | iture                                                                                                    |                                                                                                    |                                                                         | 8               | View Workflow Status           |                               |                                     |
| eave Request<br>apital Expend                                          |                                                                                                    |                                                                                                    |                                                                         |                 | Alert Me                       |                               |                                     |
| eave Request<br>apital Expend<br>equest                                |                                                                                                    |                                                                                                    |                                                                         |                 |                                |                               |                                     |
| eave Request<br>apital Expend<br>equest<br>VSS Portal                  |                                                                                                    |                                                                                                    |                                                                         |                 |                                |                               | Site Actions *                      |
| apital Expend<br>equest                                                | casting Beta 1<br>WSS Portal > Ca                                                                                                    | pital Expenditi                                                                                    | ire Request > New Se                                                    | rver Red        | uired > Workflow Status        |                               |                                     |
| eave Request                                                           | Casting Beta 1<br>WSS Portal > Ca<br>Workflow                                                                                                    | spital Expendition<br>V Status                                                                     | ire Request > New Se                                                    | rver Rec        | quired > Workflow Status       |                               |                                     |
| eave Request                                                           | kasting Beta 1<br>WSS Portal > Ca<br>WOrkflow<br>Nintex workflows<br>Running Workfl                                                                                                    | pital Expendito<br>V Status<br>that are running to<br>pws                                          | ure Request > New Se                                                    | rver Rec        | quired > Workflow Status       |                               |                                     |
| eave Request apital Expend equest VSS Portal subsite Pod               | kcasting Beta 1<br>WSS Portal > Ca<br>Workflow<br>Nintex workflows<br>Running Workfl<br>Name<br>Capital Expenditu                                                                                                    | apital Expendit<br>V Status<br>that are running h<br>ows<br>ure wflow                              | or this item<br>Started By<br>Comeron McConnel                          | rver Rec        | uired > Workflow Status        | Started<br>4:09 PM            | Idle time<br>2 minutes              |
| eave Request<br>apital Expend<br>equest                                | casting Beta 1<br>WSS Portal > Ce<br>WOrkflow<br>Nintex workflows<br>Running Workfl<br>Name<br>Capital Expendit<br>Completed Wor                                                                                                    | apital Expenditi<br>V Status<br>that are running i<br>ows<br>ure wflow<br>kflows                   | ire Request > New Se<br>for this Item<br>Started By<br>Comeron McConnel | rver Rec        | uvired > Workflow Status       | Started<br>4:09 PM            | Idle time<br>2 minutes              |
| Ave Request<br>apital Expend<br>quest<br>VSS Portal<br>a sub site Pool | kastng Beta 1<br>WSS Portal > Ce<br>WOrkflow<br>Nintex workflows<br>Running Workfl<br>Name<br>Capital Expendit<br>Capital Expendit<br>Capital Expendi | apital Expenditu<br>V Status<br>that are running I<br>ows<br>ure wflow<br>kflows<br>ored Workflows | or this item<br>Started By<br>Cameron McConnel<br>Started By            | rver Rec        | uured > Workflow Status        | Started<br>4:09 PM<br>Started | Idle time<br>2 minutes<br>Completed |

1. To use the workflow, we need to create a Capital Expenditure Request. Return to the custom list created earlier and click the new button and select "New Item".

2. Fill in some details and an amount. If you want to test the whole workflow, enter an amount over \$20,000.

3. We set the workflow to begin when new items were added and to confirm that the workflow is in progress, activate the item drop-down and click the "View Workflow Status" link.

4. A list or library can have any number of workflows running. In this case there is only one, so click on the workflow name to view the status.

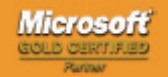

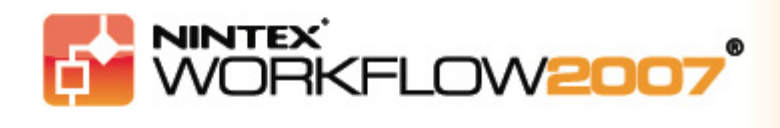

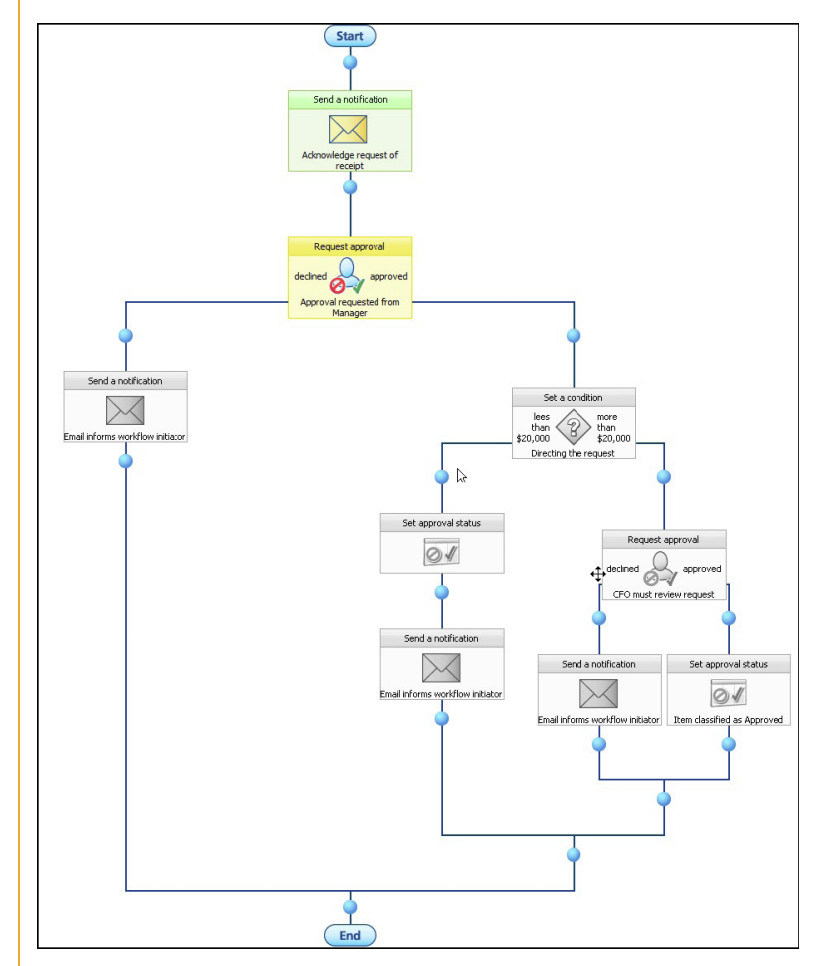

**5.** The workflow should be displayed with the "Send email" action complete (green) and "Request Approval" action current.

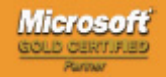